### Berechtigungsgruppe Detailmaske | Filialverwaltung

In einer Berechtigungsgruppe wird festgelegt, auf welche Bereiche in AMPAREX der Benutzer Zugriff hat. Es können Zugriffe auf Module (z. B. Terminplaner), Bereiche (z. B. Ansichten) und Seiten/Masken (z. B. Layouts) eingeschränkt werden. Dabei sind die Zugriffe hierarchisch aufgebaut. Ist das Modul nicht zugänglich für die Berechtigungsgruppe, dann sind auch alle untergeordneten Bereiche und Seiten nicht zugänglich. Ein Benutzer hat immer, mit Zugriff auf ein Modul, Bereich oder Seite, die vollen Lese- und Schreibberechtigungen für alle, auf dieser Seite, zugänglichen Funktionen. Diese können ggf. über weitere zusätzliche Berechtigungen eingeschränkt werden.

Über diese Maske legen Sie die Zugangsberechtigungen zu den einzelnen Punkten fest. Per Doppelklick auf einen Eintrag öffnet sich der Baum zur weiteren Bearbeitung. Die Ansicht (Baumstruktur) ähnelt dem, des Microsoft Windows Explorers. Wird dabei ein Punkt abgewählt (Haken entfernt), ist dieser Punkt nicht mehr im Menü für die entsprechende Benutzergruppe sichtbar bzw. der entsprechende Reiter nicht anwählbar.

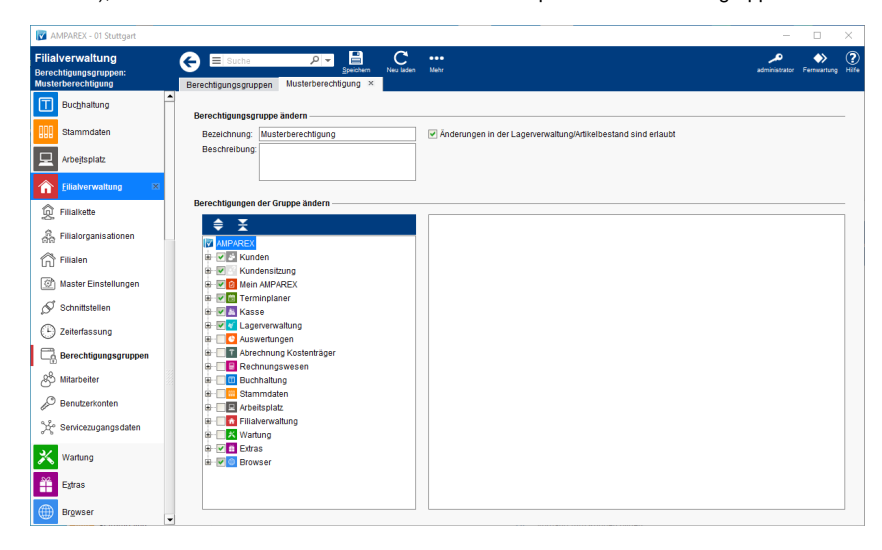

### Lösungen

Menü/Maske ist gesperrt

#### **Funktionsleiste**

| G Suche      |               | Speichern Neuladen Mehr                                                                                                    | <b>پر</b><br>AMPAREX | Fernwartung |  |
|--------------|---------------|----------------------------------------------------------------------------------------------------|----------------------|-------------|--|
| Schaltfläche | Name          | Beschreibung                                                                                                    |                      |             |  |
|              | Speiche<br>rn | Wurden Daten in der Maske ergänzt, verändert oder gelöscht, werden mit dieser Schaltfläche die Är die Datenbank gespeichert.                        | nderung              | en in       |  |
| $\bigcirc$   | Neulad<br>en  | Wurden auf einem anderen Arbeitsplatz Daten geändert oder erfasst, können diese Daten nachgeladen werden, ohne die Maske neu aufzurufen.            |                      |             |  |
|              | Mehr          | Über das Mehrmenü wird das Änderungsprotokoll aufgerufen. Hierüber werden alle Änderungen des gewählten<br>Datensatzes protokolliert und angezeigt. |                      | nlten       |  |

#### Maskenbeschreibung

Ein Benutzer hat immer, mit Zugriff auf ein Modul, Bereich oder Seite, die vollen Lese- und Schreibberechtigungen für alle, auf dieser Seite zugänglichen Funktionen. Weitere Einschränkungen erfolgen über den Bereich 'zusätzliche Berechtigungen' rechts neben dem Berechtigungsbaum. Eine Einschränkung in den Zugriffsrechten auf einer unteren Ebene (Bereiche, Seiten) wird auf den darüber liegenden Ebenen durch ein Ausgrauen der Checkbox dargestellt, wenn diese angehakt ist.

#### (i) Info

Hat man keinen Zugriff auf die Seite Stammdaten Artikelkatalog Einkaufspreis, so ist es an keiner Stelle in AMPAREX möglich, die Einkaufspreise einzusehen. In keiner Tabelle werden diese angezeigt und auch in den individuellen Statistiken und Dokumenten ist es nicht möglich sich Einkaufspreise anzeigen zu lassen.

#### Berechtigungsgruppe ändern

## Berechtigungsgruppe Detailmaske | Filialverwaltung

| Feld                                                                           | Beschreibung                                                                                                    |
|--------------------------------------------------------------------------------|----------------------------------------------------------------------------------------------------|
| Bezeichnung                                                                    | Name der Berechtigungsgruppe. Dieser Name taucht in der Übersicht zur Auswahl in den Berechtigungsgruppen auf (siehe auch Berechtigungsgruppen   Filialverwaltung). Ferner wird der Name auch in den Benutzerkonten verwendet (siehe auch Benutzerkonten   Filialverwaltung).                                                                                                    |
| Beschreibung                                                                   | Beschreibung zu der Berechtigungsgruppe. Diese Beschreibung taucht in der Übersicht zur Auswahl in den Berechtigungsgruppen auf (siehe auch Berechtigungsgruppen   Filialverwaltung).                                                                                                    |
| Änderungen in<br>den<br>Stammdaten<br>sind<br>speicherbar                      | <ul> <li>Legen Sie fest, ob ein Benutzer Änderungen in den Stammdaten machen darf. Sind beide Haken entfernt, sieht der Benutzer zwar alles, darf aber Änderungen nicht speichern.</li> <li>Hat der Benutzer Zugriff auf das Modul der Stammdaten, so hat man nur Leserechte in den Stammdaten. Der Anwender kann dadurch zwar Änderungen in den Masken/Feldern vornehmen, diese können aber nicht gespeichert werden. Ebenso können keine neuen Datensätze angelegt werden. Weder in Suchdialogen noch über die Funktionsleiste</li> <li>Alle Änderungen in den Stammdaten sind erlaubt - ebenfalls das Anlegen neuer Datensätze in Suchdialogen, auch über die Funktionsleiste</li> </ul> |
| Änderungen in<br>der<br>Lagerverwaltun<br>g<br>/Artikelbestand<br>sind erlaubt | <ul> <li>Legen Sie fest, ob ein Benutzer Änderungen in der Lagerverwaltung speichern kann. Sind beide Haken entfernt, sieht der Benutzer zwar alles, darf aber Änderungen nicht speichern.</li> <li>Hat der Benutzer Zugang auf den Bereich Lagerverwaltung Artikelbestand, so hat dieser nur Leserechte. Dies verhindert jedoch nicht, dass der Anwender Änderungen vornimmt, es ist lediglich nicht möglich, diese Änderungen zu speichern</li> <li>Alle Änderungen im Artikelbestand können durchgeführt und gespeichert werden</li> </ul>                                                                                                    |

#### Berechtigungen der Gruppe ändern

| <ul> <li>Tipp</li> <li>Wenn in der Filialverwaltung in den Sicherheitseinstellungen der Haken 'Zugriffs beschränkte Elemente ausblenden' entfernt wird, so sind die deaktivierten Punkte zwar sichtbar, aber nicht anwählbar/ausgegraut (siehe auch Sicherheit   Filialverwaltung).</li> </ul> |                                                                                                    |  |  |  |  |  |  |
|----------------------------------------------------------------------------------------------------|----------------------------------------------------------------------------------------------------|--|--|--|--|--|--|
| Schaltfläche                                                                                                    | Beschreibung                                                                                                    |  |  |  |  |  |  |
| ♦ 🛣                                                                                                    | Öffnet oder schließt alle Einträge/Ebenen in der gewählten Berechtigungsgruppe.                                           |  |  |  |  |  |  |
| ±=                                                                                                    | Öffnet oder schließt einen Eintrag in der gewählten Berechtigungsgruppe. Alternativ auch per Doppelklick auf einen Namen. |  |  |  |  |  |  |
| Hein AMPAREX                                                                                                    | Beschreibung                                                                                                    |  |  |  |  |  |  |

| o Do Friender        |   | Leconobung                                                                                  |
|----------------------|---|---------------------------------------------------------------------------------------------|
| Erinnerungen         |   | Sitzung, Dialog oder Maske sind gesperrt (nicht freigegeben).                               |
| ₩                    |   | Sitzung Dialog oder Mosko and fraigageben                                                   |
| 🗄 🗹 🗠 Nachrichten    |   | Silzung, Dialog oder Maske sind freigegeben.                                                |
| 🕀 🗹 🕒 Arbeitszeiten  | - | Eine Sitzung, Dialog oder Maske sind in der Struktur teilweise gesperrt (nicht freigegeben) |
| 🗄 🗹 😳 Administration |   |                                                                                             |
| (Beispiel)           |   |                                                                                             |

#### Zusätzliche Berechtigungen

| 0 | Achtung                                                                                                    |              |  |  |
|---|----------------------------------------------------------------------------------------------------|--------------|--|--|
|   | Änderungen an den zusätzlichen Berechtigungen beziehen sich immer nur auf die geöffnete Berechtigungsgruppe (z. B. Mitarbeiter,<br>Filialleiter etc.) - ggf. müssen Anpassungen in jeder Berechtigungsgruppe gesondert erfolgen! |              |  |  |
|   |                                                                                                    |              |  |  |
|   |                                                                                                    | Beschreibung |  |  |

# Berechtigungsgruppe Detailmaske | Filialverwaltung

| Kundensitzung | Je nach Auswahl eines Moduls (z. B. Kundensitzung) im linken<br>Berechtigungsbaum, werden weitere Möglichkeiten für zusätzliche<br>Berechtigungen angezeigt.                                                                                                    |  |  |
|---------------|----------------------------------------------------------------------------------------------------|--|--|
|               | <ul> <li>Info</li> <li>Wird ein Modul (z. B. Kundensitzung, Lagerverwaltung etc.)<br/>ausgewählt (), werden alle zusätzlichen Berechtigungen dazu mit<br/>aktiviert. Wird hingegen ein Menü oder eine Maske im<br/>Berechtigungsbaum aktiviert, trifft dies nicht zu. Hier muss eine<br/>evtl. zusätzliche Berechtigung zusätzlich aktiviert () werden.</li> </ul> Folgende zusätzliche Berechtigungen stehen zur Verfügung: <ul> <li>Kundensitzung   zusätzliche Berechtigungen</li> <li>Terminplaner   zusätzliche Berechtigungen</li> <li>Kasse   zusätzliche Berechtigungen</li> <li>Lagerverwaltung   zusätzliche Berechtigungen</li> <li>Auswertungen   zusätzliche Berechtigungen</li> <li>Stammdaten   zusätzliche Berechtigungen</li> <li>Filialverwaltung   zusätzliche Berechtigungen</li> </ul> |  |  |